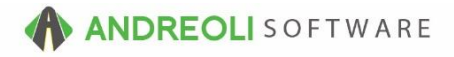

## A/R - Removing/Applying Disbursements AV Ref # 538

## This document will explain:

- The need to edit previous disbursements
- Easily removing, editing or applying incorrect disbursements

There is also a video showing how to perform this function: **Remove Disbursements – AV Ref# 456** 

## About:

Sometimes, you will apply a payment or credit to a specific invoice and then discover it was applied in error or you discover a customer has a credit on their account that was never applied. Both scenarios are easy to address via the Edit Disbursement function.

How To Remove a Disbursement Posted Incorrectly:

- 1. Go to **Views**  $\rightarrow$  **Bookkeeping.**
- 2. Click on the A/R Info & Lookup icon on your toolbar:

| Ē | BPC            | S App | lication      |        |       |        |          |          |       |           |           |                      |               |               |       |                   |          |
|---|----------------|-------|---------------|--------|-------|--------|----------|----------|-------|-----------|-----------|----------------------|---------------|---------------|-------|-------------------|----------|
| F | ile ∖          | /iews | Receiv        | ed On  | Acco  | ount P | ost Cus  | tomers   | Links | Set       | Store H   | lelp                 |               |               |       |                   |          |
|   | CLEAR<br>Clear | ROA   | Co<br>Payment | Credit | Debit | RESET  | Customer | A/R Info | Batch | S<br>Misc | Paid Outs | ی<br>Vendor Rec/Post | Deposit Funds | Daily Closing | Aging | CAR<br>Statements | AcctLink |

- 3. On the **Customer A/R Info** screen (shown below), find your customer by clicking on the binoculars beside the **Customer #** field, find your customer and double-click to make them the Active customer.
- 4. To find a prior transaction that has already been disbursed or paid, click on the **Change Search Criteria** button at the bottom:

| fill Customer A/R Info |              | The second second second second second second second second second second second second second second second se | 1     | and the second second se |                        | -                  |                    | and the second second second second second second second second second second second second second second second | ×                |
|------------------------|--------------|----------------------------------------------------------------------------------------------------|-------|----------------------------------------------------------------------------------------------------|------------------------|--------------------|--------------------|----------------------------------------------------------------------------------------------------|------------------|
| Customer #             | 70825 3 - #2 |                                                                                                    |       |                                                                                                    |                        |                    |                    |                                                                                                    |                  |
| Namo AAA SA            | IES HOLES    |                                                                                                    |       |                                                                                                    |                        |                    |                    |                                                                                                    |                  |
| Contact                | Dh           | 000 7048952780                                                                                                  |       |                                                                                                    |                        |                    |                    |                                                                                                    |                  |
| Contact                |              | and reference ree                                                                                               |       |                                                                                                    |                        |                    |                    |                                                                                                    |                  |
| Transacuons Sumn       | ary Days Old |                                                                                                    |       |                                                                                                    |                        |                    |                    |                                                                                                    |                  |
|                        |              |                                                                                                    |       | Right click                                                                                                    | payment rows for more  | options.           |                    |                                                                                                    |                  |
| Туре                   | Date         | Trans #                                                                                                    | Sub # | Ref #                                                                                                    | Due Date               | Description        | Invoices<br>Debits | Payments<br>Credits                                                                                              | Trans<br>Balance |
| Credit                 | 07/22/2016   | 1680630                                                                                                    |       |                                                                                                    |                        | PER ADAM           |                    | 75.00                                                                                                    | 75.00 *          |
| Debit                  | 07/22/2016   | 1680629                                                                                                    |       |                                                                                                    | 08/10/2016             | RETURN CHECK FEE   | 35.99              |                                                                                                    | 35.99            |
| Debit                  | 07/21/2016   | 1080020                                                                                                    |       |                                                                                                    | 08/10/2010             | BALANCE FORWARD    | 12/59.72           |                                                                                                    | 12280.72         |
| Invoice                | 08/28/2012   | 1353986                                                                                                    |       |                                                                                                    | 09/10/2012             | INVOICE 08/28/2012 | 1066.36            |                                                                                                    | 1066.36          |
| Invoice                | 11/12/2010   | 1210476                                                                                                    |       |                                                                                                    | 12/10/2010             | INVOICE 11/12/2010 | 1213.45            |                                                                                                    | 1213.45          |
| Invoice                | 09/09/2010   | 1196144                                                                                                    |       |                                                                                                    | 10/10/2010             | INVOICE 09/09/2010 | 1213.45            |                                                                                                    | 1005.36          |
|                        |              |                                                                                                    |       |                                                                                                    | #4                     |                    |                    |                                                                                                    |                  |
|                        |              |                                                                                                    |       |                                                                                                    | Change Search Criteria |                    |                    |                                                                                                    |                  |
|                        |              |                                                                                                    |       |                                                                                                    |                        |                    |                    |                                                                                                    |                  |

- 5. On the **Customer A/R Info** screen (shown below), select **Cleared Status = ALL**.
- 6. Click on **Find**:

| Customer    | A/R Info           |                                                |
|-------------|--------------------|------------------------------------------------|
| Customer #  | 70825              |                                                |
| Name        | AAA SALES          |                                                |
| Contact     |                    | Phone 7048952780                               |
| Transaction | s Summary Days     | ; Old                                          |
|             | Types              | All Payments Invoices Debits Credits           |
|             | Cleared Status     | All      Cleared      Not Cleared              |
|             | Payable Types      | All   ○ Items To Be Paid  ○ Items To Disuburse |
| Aging Statu | s From 10/31/201   | #5 Future Current 1-30 31-60 61-90 90+         |
|             | Cutoff Date        | Days Old N/A 🔹 💿 By Days Old 🔘 By Date         |
| Ir          | nclude A/R History | Days Old N/A 🔹 💿 By Days Old 🔘 By Date         |
|             | Max Records        | 200 •]                                         |
| ·           |                    | #6 Find Reset                                  |

- 7. On the **Customer A/R Info** screen (shown below), locate the transaction in question and right-click on it.
- 8. Select the Edit Disbursements option:

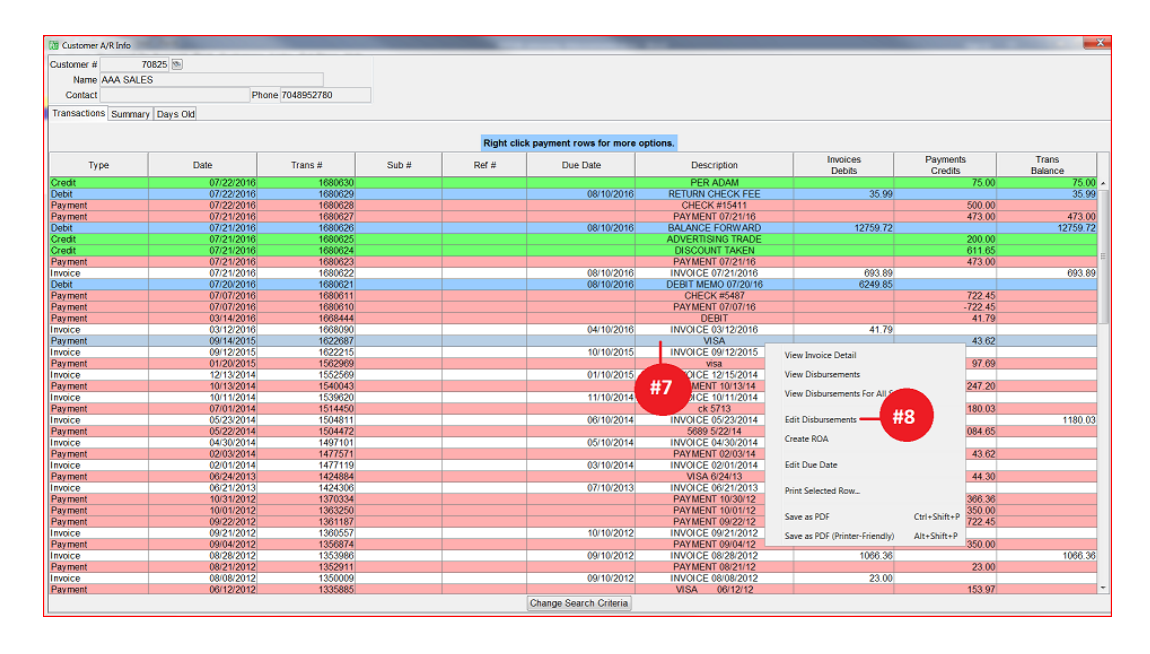

HITS Technical Support: Mon-Fri : 8:30am-4:30pm EST
 Phone: (800) 422-2032 Email: tech@aasys.com
 Note: For after-hours emergency support - Use the 24/7 number provided with your software

- 9. Click on the **Remove All Disbursements** button at the bottom or to remove only one, click on **Remove Selected Disbursements**.
- 10. You can either click on the **Create Disbursements** tab to disburse the payment or you can select the **Return To Customer A/R Info** button:

| Payment View/Edit (1 | 680623)                |                 |                |                          |                    |          |
|----------------------|------------------------|-----------------|----------------|--------------------------|--------------------|----------|
| Main A/R Summary 0   | Create Disbursements   | -#10            |                |                          |                    |          |
| Trans #              | 1680623 Sub #          |                 | STORE #1 PAY   | MENT                     |                    |          |
| Transaction Date     | 07/21/2016 🐃           | Due Date        |                | 49                       |                    |          |
| Customer #           | 70825                  | Short Name A    | AA.            | 7                        |                    |          |
| Name AAA SALES       |                        |                 |                |                          |                    |          |
| Address 1542 STATES  | VILLE RD               |                 | 7              |                          |                    |          |
| City CORNELIUS       |                        | State NC Zip 2  | 8071           | 1                        |                    |          |
| Disbursement Summ    | ary (Select Create D   | isbursments Ta  | ab To Add More | e}                       |                    |          |
| Туре                 | Original<br>Trans Date | Trans #         | Sub #          | Disbursement<br>Date     | Description        | Amount   |
| Disbursement         | 04/30/2014             | 149710          | 1              | 07/21/2016               | INVOICE 04/30/2014 | 473.00 - |
|                      |                        |                 |                |                          |                    |          |
|                      |                        |                 |                | #10                      |                    | *        |
|                      | #9 _                   | Remove Selecte  | d Disbursement | ts Remove All Disbursen  |                    | 0.00     |
|                      | contacts               | Create New Tick | ket Refresh R  | eturn To Customer A/R Ir | fo Print Help      |          |

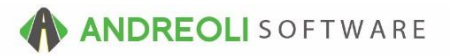

To Disburse a Payment or Credit That Was Never Disbursed:

- 1. Go to Views  $\rightarrow$  Bookkeeping.
- 2. Click on the A/R Info & Lookup icon on your toolbar:

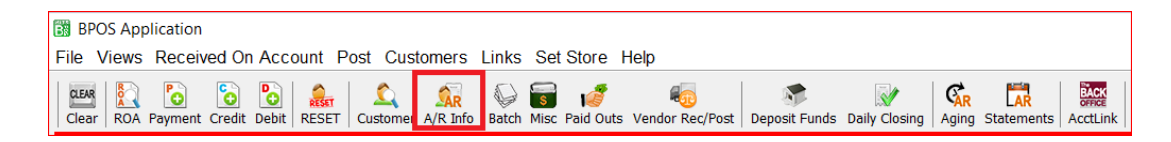

- 3. On the **Customer A/R Info** screen (shown below), find your customer by clicking on the binoculars beside the **Customer #** field, find your customer and double-click to make them the Active customer.
- 4. Find your credit transaction (could be a payment, a credit memo or an invoice with a negative amount) and right-click on it.
- 5. Click on Edit Disbursements:

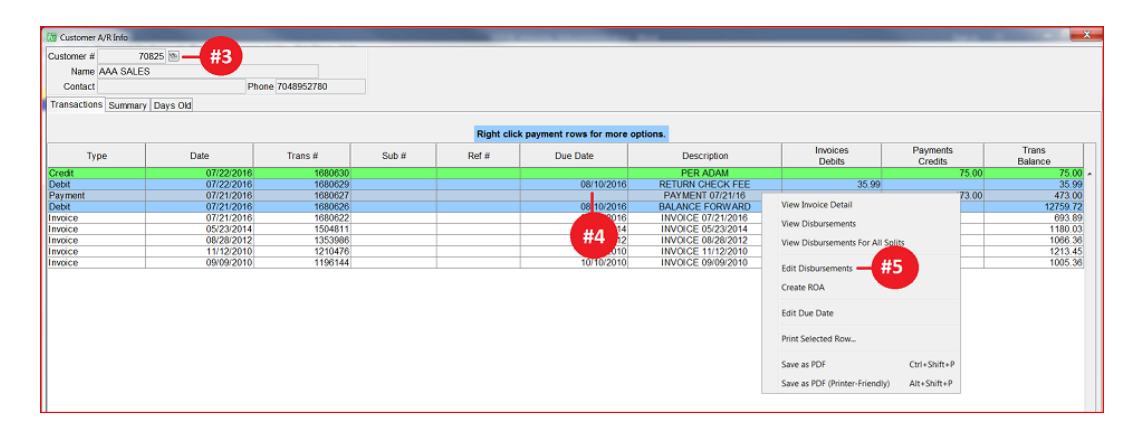

- 6. On the **Payment View/Edit** screen (shown below), click on **Create Disbursements** Tab.
- 7. Click on the **Fetch All** button at the bottom of the screen.
- 8. Find the transaction you wish to disburse to and double-click.
- 9. When you have finished disbursing the credit, click on the **Commit Disbursements** button at the bottom:

| lain A/R S    | ummary Crea   | ue Disburse                     |                                                                             |                    |                                                                                |                                                        |          |             |          |
|---------------|---------------|---------------------------------|-----------------------------------------------------------------------------|--------------------|--------------------------------------------------------------------------------|--------------------------------------------------------|----------|-------------|----------|
| Asburseme     | Trace #       | saved unti                      | you press the                                                               | Date               | ements> button. Saved disb                                                     | oursements will o                                      | Relance  | the Main Ta | ь.       |
| Type          | 11ans #       | SUD #                           | Due Date                                                                    | Date<br>07/22/2014 | Description                                                                    | Amount                                                 | Balance  | Abblied     |          |
| ·             | 11060630      |                                 | 10/10/2010                                                                  | 00/02/2010         | INVOICE 00/00/2010                                                             | 1212.46                                                | 1005.36  |             | <b>^</b> |
|               | 1210476       |                                 | 12(10/2010                                                                  | 11/12/2010         | INVOICE 09/09/2010                                                             | 1213.45                                                | 1213.45  |             |          |
|               | 1353986       |                                 | 09(10/2012                                                                  | 08/28/2012         | INVOICE 08/28/2012                                                             | 1066.36                                                | 1066.36  |             |          |
|               | 1504811       |                                 | 06(10/2014                                                                  | 05/23/2014         | INVOICE 05/23/2014                                                             | 1180.03                                                | 1180.03  |             |          |
|               | 1680622       |                                 | 08/10/2016                                                                  | 07/21/2016         | INVOICE 07/21/2016                                                             | 693.89                                                 | 693.89   |             |          |
| )             | 1680626       |                                 | 08/10/2016                                                                  | 07/21/2016         | BALANCE FORWARD                                                                | 12759.72                                               | 12759.72 | 473.00      | iit      |
|               | 1680629       |                                 | 08/10/2016                                                                  | 07/22/2016         | RETURN CHECK FEE                                                               | 35.99                                                  | 35.99    |             |          |
|               |               |                                 |                                                                             |                    |                                                                                |                                                        |          |             |          |
|               |               |                                 |                                                                             |                    | #7                                                                             |                                                        |          |             | Ŧ        |
| ₹ Limit Dist  | bursements To | Amount Av                       | ailable To Disburse                                                         |                    | <b>#7</b>                                                                      | nt Available To Dis                                    | burse    | 0.0         | <u>*</u> |
| [] Limit Dist | bursements To | Amount Av<br>ght-click th       | silable To Disburse<br>te table for availabl                                | le options. Dou    | #7<br>Amoun<br>uble-click or<br>a single item to                               | nt Available To Dis<br>pay or clear that               | burse    | 0.0         | * 10     |
| Limit Dist    | bursements To | Amount Av<br>ght-click th<br>Fr | silable To Disburse<br><b>e table for availab</b> i<br>etch] [Fetch & Apply | le options. Dos    | #7<br>Amoun<br>uble-click of a single item to<br>EDITS [Fetch All   Commit Dis | nt Available To Dis<br>pay or clear that<br>bursements | burse    | 0.0         | •        |

## **Option Settings:**

*Note* – Users must have password permission to make edits to disbursements (P17). If you need to give a user permission to have the permission setting, please contact your system administrator.